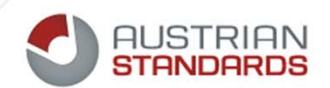

# Austrian Standards mNP Aktivierungsleitfaden

Support 2014

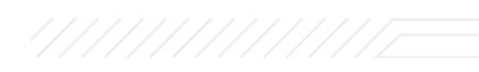

# meinNormenPaket

#### Die preiswerte Normen-Lösung für KMU

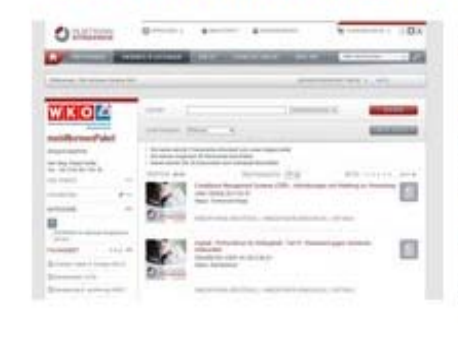

meinNormenPaket ist ein Service der Interessenvertretungen für deren Mitglieder. Die Branchen-Lösung für Klein- und Mittelbetriebe wird von Austrian Standards zur Verfügung gestellt und bietet einen einfachen und kostengünstigen Zugang zu aktuellen ÖNORMEN. Je nach Branchenstruktur und Zahl an ÖNORMEN wird meinNormenPaket für den jeweiligen Bedarf der Branche maßgeschneidert.

Voraussetzung für die erfolgreiche Nutzung ist die entsprechende Berechtigung. Diese Kriterien werden durch die Interessenvertretung definiert.

### z.B:

- Aufrechte Mitgliedschaft,
- Bezahlung der Umlage wenn das Service in diesem Betrag inkludiert ist,
- Zahlung der Rechnung, wenn das Service über Ihre Interessenvertretung gesondert zu bestellen ist, etc.

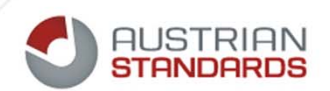

#### Bestätigung der allgemeinen Geschäftsbedingungen von Austrian Standards

Um fort zu fahren müssen Sie die Einverständniserklärung akzeptieren und auf "Weiter" klicken. (Der Benutzer muss sich verpflichten, dass Daten hinsichtlich Nutzung, Zugriff und der Datenmenge zu statistischen, organisatorischen und technischen Zwecken von AS verwendet werden) Diese Erklärung muss per Klick Box beim erstmaligen LogIn auf der Vertragspartner Internetseite zugestimmt werden.

Ja, ich akzeptiere die Einverständniserklärung!

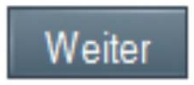

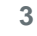

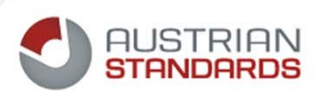

#### **Registrierung bei Austrian Standards**

Um fort zu fahren müssen Sie die Einverständniserklärung akzeptieren und auf "Weiter" klicken.

| ÜBER NORMEN                                                                                                    | PRODUKTE & LEISTUNGEN                                                                                                    | PRESSE                                                                       | VERANSTALTUNGEN                                                                                               | ÜBER UNS                                  | Alles durchsuchen                                                       | <u>~</u> ~       |
|----------------------------------------------------------------------------------------------------|----------------------------------------------------------------------------------------------------|------------------------------------------------------------------------------|----------------------------------------------------------------------------------------------------|-------------------------------------------|-------------------------------------------------------------------------|------------------|
| Image: Constraint of the second system         Image: Constraint of the second system         Image: Constraint of the second system | REGISTRIERUNG<br>Registrierung<br>Willkommen im Nor<br>müssen Sie zunäch<br>• Ich bin bereits reg<br>• Neu-Registrierung | menportal des F<br>st Ihre Zugangs<br>jistrierter User b<br>g bei Austrian S | <sup>r</sup> achverbandes Ingenieurbüro<br>daten im Portal der Landesinr<br>ei Austrian Standards<br>tandards | s und Austrian Stan<br>nung mit einem Kon | dards. Um diesen Dienst nutzen zu<br>to bei Austrian Standards verbinde | Li kõnnen,<br>n. |

#### Es stehen Ihnen 2 Optionen zur Auswahl:

1)Wenn Sie **bereits ein registrierter User** (z.B. Webshop) bei Austrian Standards sind, verwenden Sie die 1. Auswahlmöglichkeit und steigen Sie mit dem bestehenden Login und Kennwort von Austrian Standards ein.

2)Wenn Sie **kein registrierter User** bei Austrian Standards sind, wählen Sie die 2. Option und registrieren Sie sich bei Austrian Standards neu.

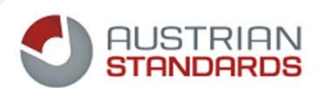

## 1) Sie sind bereits registriert bei Austrian Standards

Geben Sie Username und Kennwort ein. Danach klicken Sie 'Anmelden':

| BENUTZERANMELDUNG                    |          |  |
|--------------------------------------|----------|--|
| E-Mail Adresse/AS-ID:<br>Passwort:   | ANMELDEN |  |
| Passwort vergessen?<br>Registrierung |          |  |
|                                      |          |  |

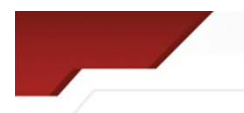

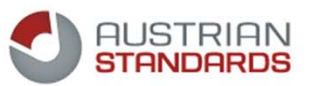

## 1) Sie sind bereits registriert bei Austrian Standards

Wählen Sie bei den Anwendungen für 'meinNormenPaket'.

| ÜBER NORMEN                                            | PRODUKTE & LEISTUNGEN                                                                    | PRESSE                            | VERANSTALTUNGEN              | ÜBER UNS             | Alles durchsuc        | shen 🗸 🖉          |
|--------------------------------------------------------|------------------------------------------------------------------------------------------|-----------------------------------|------------------------------|----------------------|-----------------------|-------------------|
| Willkomen, Magister Sebastian                          | Musternorm                                                                               |                                   |                              |                      |                       | HILFE             |
| THGENIEUA ***                                          | MEINE ANWENDUN                                                                           | GEN                               |                              |                      |                       |                   |
| BUR05                                                  | Meine Anwen                                                                              | dungen                            |                              |                      |                       | 5                 |
| meinNormenPaket                                        | Bitte wählen Sie die                                                                     | gewünschte Or                     | nline Anwendung aus der List | e:                   |                       |                   |
| Ansprechpartner                                        |                                                                                          |                                   |                              |                      |                       |                   |
| Frau Dr. Ulrike Ledóchowski<br>Tel.: +43 5 90 900-3250 | <ul> <li>E-Mail Adresse h</li> <li>meinNormenPake</li> <li>Ich möchte das Nor</li> </ul> | estătigen<br>et<br>men-Entwurf-Po | ortal zum Kommentieren von I | Normentwürfen benut: | zen und stimme den Nu | tzungsbedingungen |
| Frau Elisabeth Jäger<br>Tel.: +43 5 90 900-3246        | zu.<br>Normen-Entwurf-Po                                                                 | ortal jetzt aktivier              | ren                          |                      |                       |                   |
|                                                        |                                                                                          |                                   |                              |                      |                       |                   |

6

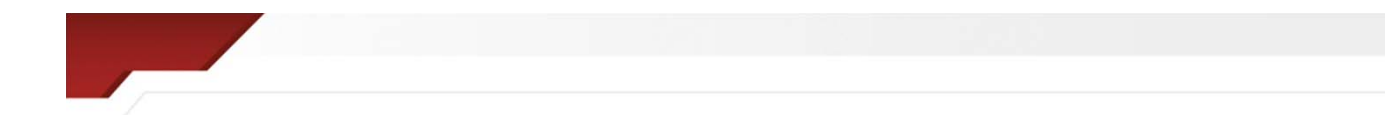

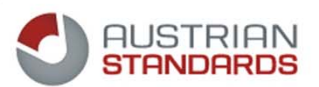

## 2) Neuregistrierung bei Austrian Standards

Geben Sie die Daten in die jeweiligen Felder ein. Datenfelder mit einem \* sind Pflichtfelder. Danach klicken Sie 'Weiter':

| AGENIEU P                          | REGISTRIERUNG                                                                |                                                                                                    |   |
|------------------------------------|------------------------------------------------------------------------------|----------------------------------------------------------------------------------------------------|---|
| euros                              | Registrierung                                                                |                                                                                                    | Ð |
| meinNormenPaket<br>Ansprechpartner | Bitte geben Sie Ihre persönlichen Da<br>gekennzeichnete Felder sind Pflichtf | Daten ein. Firma und Anschrift werden in einem zweiten Schritt gesondert erfasst. Mit *<br>Itfelder. |   |
| Frau Elisabeth Jäger               | E-Mail*: z.B. max@mu<br>E-Mail wiederholen*:                                 | ustermann.at                                                                                         |   |
| Tel.: +43 5 90 900-3246            | Anrede*: © Frau © Her<br>Vorname*: Thr Vorname                               | err                                                                                                  |   |
|                                    | Zuname*: Ihr Zuname                                                          |                                                                                                    |   |
|                                    | Titel: Akademische Titel nachgestellt: Akademische                           | e Titel nachgestellt                                                                                 |   |
|                                    | Position: Ihre Position in                                                   | Im Unternehmen                                                                                       |   |
|                                    | Abteilung (Zusatz):                                                          | g im Unternenmen                                                                                     |   |
|                                    | ZURŬCK                                                                       | WEITER                                                                                               |   |
|                                    |                                                                              |                                                                                                    |   |

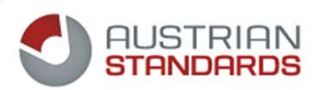

## 2) Neuregistrierung bei Austrian Standards

Die Angabe der Rechnungsadresse ist bei der Registrierung nötig, doch werden für die Verwendung des mNP keine Rechnungen versendet. Es ist allerdings erforderlich, da nach Registrierung auch der Webshop verwendet werden kann um Dokumente oder Literatur zu kaufen.

| THEE NIEUA ATTA                                        | REGISTRIERUNG          |                                                 |                        |   |
|--------------------------------------------------------|------------------------|-------------------------------------------------|------------------------|---|
| RUROS                                                  | Registrierung          |                                                 |                        | - |
| meinNormenPaket                                        | Bitte geben Sie nun Ih | re Firmendaten an. (Mit * gekennzeichnete Felde | er sind Pflichtfelder) |   |
| Ansprechpartner                                        | Rechnungsadresse       |                                                 |                        |   |
| Frau Dr. Ulrike Ledóchowski<br>Tel.: +43 5 90 900-3250 | Firmenname*:           | Test für AS                                     |                        |   |
| Frau Elisabeth Jäger<br>Tel.: +43 5 90 900-3246        | Zuhanden:              | Fr. Musternorm                                  |                        |   |
|                                                        | Straße und Nummer*:    | Heinestraße 38                                  |                        |   |
|                                                        | PLZ*:                  | 1020                                            |                        |   |
|                                                        | Land *:                | Österreich                                      |                        |   |
|                                                        | Telefon:               | +43 (01 ) 21300888                              |                        |   |
|                                                        | Fax:                   | +43 ( )                                         |                        |   |
|                                                        | UID:                   | ATU12345678                                     |                        |   |
|                                                        | Sprache:               | Deutsch D Englisch                              |                        |   |
|                                                        | Lieferadresse          | Wie Rechnungsadresse                            |                        |   |

8

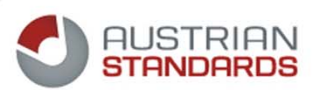

9

#### Gratis Newsletter über Neuheiten

Wenn Sie über wesentliche Neuheiten bzw. Produkte in ausgewählten Themenbereichen informiert werden wollen, dann wählen Sie den jeweiligen Fachbereich aus und klicken auf 'Weiter':

| NGENIEUP ***               | REGISTRIERUNG                                                           |                                       |                 |  |  |  |  |
|----------------------------|-------------------------------------------------------------------------|---------------------------------------|-----------------|--|--|--|--|
| BUR05                      | Registrierung                                                           |                                       |                 |  |  |  |  |
| meinNormenPaket            | Wählen Sie aus unseren themenbezogenen Newslettern, um von uns auf der  | m Laufenden gehalten zu werden.       |                 |  |  |  |  |
| insprechpartner            | Newsletter: I Ja, ich möchte anlassbezogene Informationen über Produkte | und Dienstleistungen von Austrian Sta | andards erhalte |  |  |  |  |
| rau Dr. Ulrike Ledóchowski | Name                                                                    | Sprache                               | Auswahl         |  |  |  |  |
| Tel.: +43 5 90 900-3250    | Austrian Standards Newsletter                                           | Deutsch                               | <b>V</b>        |  |  |  |  |
| au Elisabeth Jäger         | Interessensgebiet: Bauwesen                                             | Deutsch                               | V               |  |  |  |  |
| el.: +43 5 90 900-3246     | Interessensgebiet: Dienstleistungen & Management                        | Deutsch                               | V               |  |  |  |  |
|                            | Interessensgebiet: Elektrotechnik & Lichttechnik                        | Deutsch                               | V               |  |  |  |  |
|                            | Interessensgebiet: Gesundheitswesen                                     | Deutsch                               |                 |  |  |  |  |
|                            | Interessensgebiet: Haustechnik & Energie                                | Deutsch                               |                 |  |  |  |  |
|                            |                                                                         |                                       |                 |  |  |  |  |
|                            | Interessensgebiet: Maschinenbau                                         | Deutsch                               |                 |  |  |  |  |
|                            | Interessensgebiet: Maschinenbau<br>Interessensgebiet: Ökologie & Umwelt | Deutsch<br>Deutsch                    |                 |  |  |  |  |

Akzeptieren Sie die Allgemeinen Geschäftsbedingen indem Sie ein Häkchen setzen, und klicken Sie auf 'Registrierung Absenden':

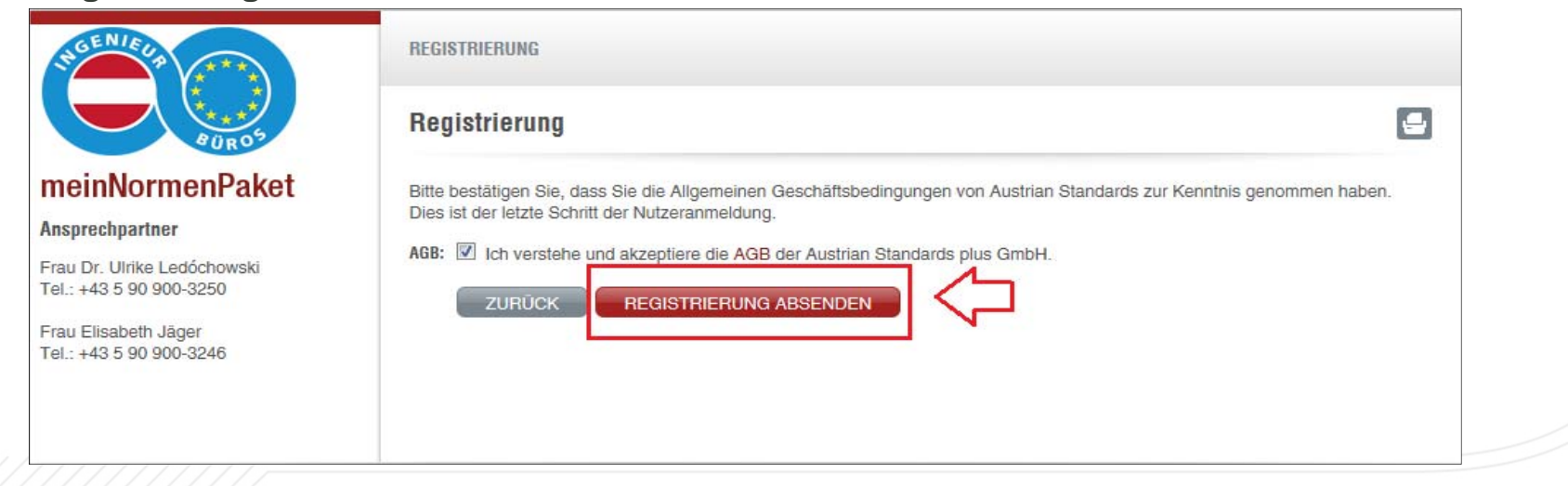

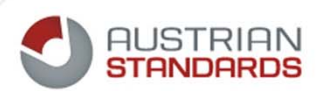

#### Der Abschluss der Registrierung

erfolgt über das Setzen des Passworts. Dazu erhalten Sie als letzten Schritt der Registrierung eine E-Mail mit einem Link um ein Passwort zu vergeben. Dieser Link hat eine Gültigkeit von 24 Stunden. Nach Ablauf der Frist ist der Support von Austrian Standard zu kontaktieren. Im Anschluss an das Setzen des Passworts werden Sie angemeldet weitergeleitet um das mNP zu nutzen bzw. weitere Anwendungen von Austrian Standards.

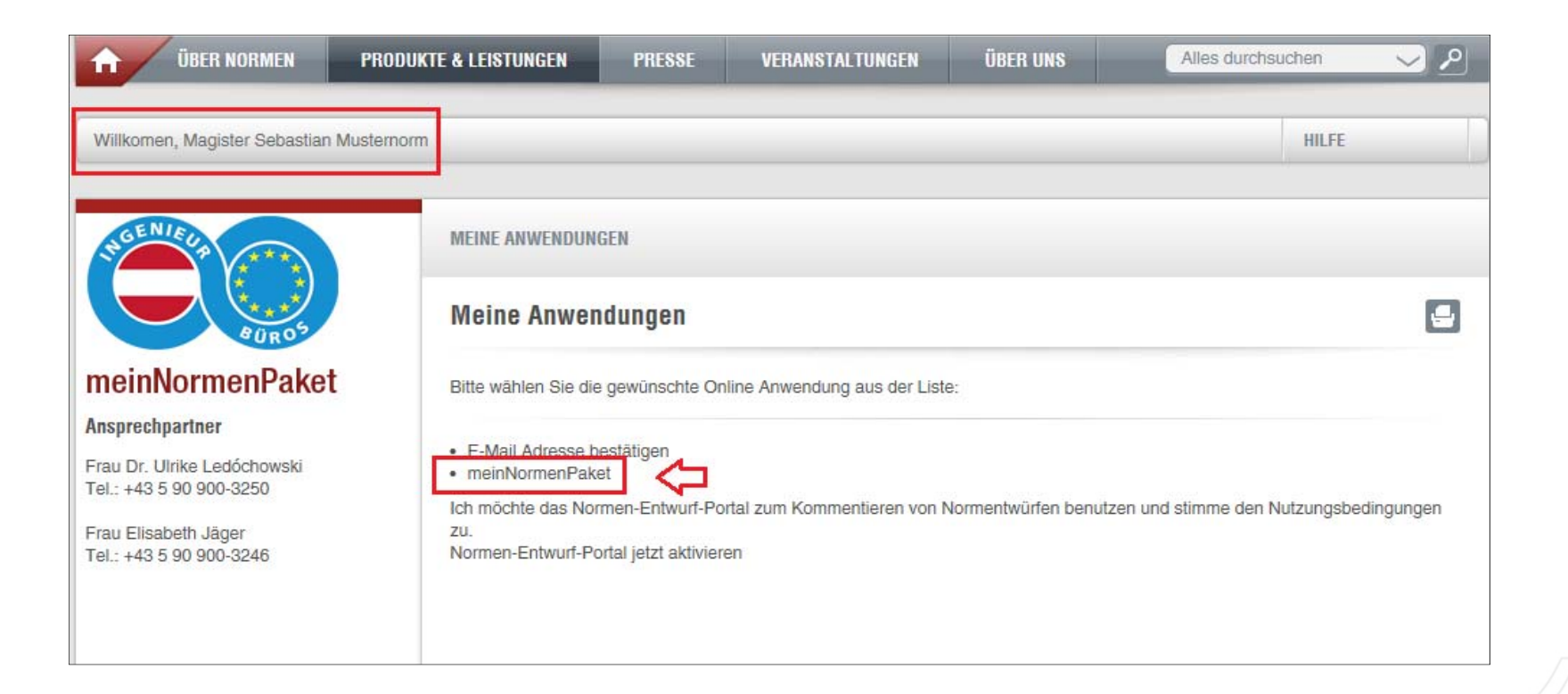

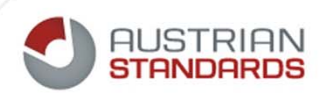

#### Willkommen im Normenpaket!

Das Sie sich erfolgreich im meinNormenPaket angemeldet haben, erkennen Sie an:

- Ihre persönliche Begrüßung
- Abbildung des Logo's Ihrer Interessenvertretung
- Keine Anzeige von Preisen zu den Dokumenten

|               | ÜBER NORMEN                                      | PRODUKT  | E & LEISTUNGEN | PRESSE         | VERANSTALTUNGEN               | ÜBER UNS               | Alles durchsuchen              | <ul> <li>✓</li> </ul> |
|---------------|--------------------------------------------------|----------|----------------|----------------|-------------------------------|------------------------|--------------------------------|-----------------------|
| $\square >  $ | Willkommen, Herr Direktor Vorname Zuname         |          | 9              |                |                               | MEINNOF                | MENPAKET MENÜ 🔻 HILFE          |                       |
| $\neg$        |                                                  |          | MEINE DOKUMEN  | TE   DOKUMENTE | EHINZUFÜGEN                   |                        |                                |                       |
| $\neg$        | WIRTSCHAFTSKAMMER OBERÖSTERREICH<br>Der Bau      |          | TITEL          |                |                               |                        | SU                             | CHEN                  |
|               | meinNormenPaket                                  |          | NUMMER         |                |                               |                        |                                |                       |
|               | Ansprechpartner                                  |          |                | Suchergebn     | is weiter verfeinern          |                        |                                |                       |
|               | Frau Claudia Kuttner<br>Tel.: +43 05 909 094 112 |          | SORTIERUNG:    | Ausgabe        |                               |                        | NEUE                           | SUCHE                 |
|               | GÜLTIGKEIT                                       | ^        | TREEFER: 116   |                | TREEFER/SEITE:                | 10 -                   | SEITE:                         | 4 12                  |
|               | » Gültig (83)                                    |          |                |                |                               |                        |                                |                       |
|               | » Zurückgezogen (33)                             |          |                | Reinigungs     | anlagen für Regenwasser von 1 | Verkehrs- und Abstellf | lächen (Verkehrsflächen-Sicher | ungsschächte          |
|               | FAVORITEN                                        | 1~       |                | ÖNORM B 5      | 102:2014 06 01                |                        |                                |                       |
|               | » eb4test2 (5)                                   |          |                | DOVUMENT       |                               |                        |                                |                       |
|               | » Elektrotechnik Bearbeiten/Lös                  | chen (2) |                | DOKUMENT       | UFFNEN (DEUTSCH)   ZU FA      | NUNITEN   DETAILS      |                                |                       |
|               | » Freitzeit / Wintersport (2)                    |          |                | Luft Abres     | Sustama (LAS) - Planues - E   | abtung Rofundurg D     | inigung und Übernvillur-       |                       |
|               | » NeuGruppe2 (1)                                 |          | Stor?          | ÖNORM B 8      | 212:2014 06 01                | unang, perunaang, Ke   | angung una operpranang         |                       |
|               | » Tauchen & Schnorcheln (0)<br>alle anzeigen     |          |                | DOKUMENT       | ÖFFNEN (DEUTSCH)   ZU FA      | VORITEN   DETAILS      |                                |                       |

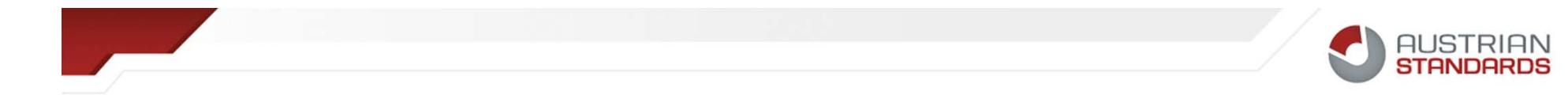

## Kontakt

Für Fragen die im Rahmen Ihrer 1<sup>st</sup> Level Support Tätigkeit nicht gelöst werden können, steht Ihnen unser Sales Support zur Verfügung.

Sie erreichen Ihn telefonisch unter 01/213 00-888 oder per E-Mail an <u>support@austrian-standards.at</u>

Wir freuen uns auf eine weiterhin gute Zusammenarbeit!

www.austrian-standards.at